## Aanmelden Ouderportaal

Heeft u nog geen account? Volg dan 'Stap 1'.

Heeft u al een account en wilt u nog een kind toevoegen? Volg dan 'Stap 2'.

#### Stap 1 - Nieuw account

- Stap 1.1: Surf op het internet naar <u>https://ouders.basisonline.nl</u>.

- Stap 1.3: Vul het token in dat u van school heeft ontvangen. Selecteer vervolgens uit de lijst de naam van uw kind en voer uw gegevens in. Sla de ingevulde gegevens op.

- Stap 1.4: <sup>22</sup> U ontvangt nu een mail met daarin een link. Klik op deze link om uw e-mailadres te bevestigen.

### Stap 2 - Bestaand account

- Stap 2.1: Selecteer in de desktop omgeving (<u>https://ouders.basisonline.nl</u>) onder het poppetje rechtsboven "Mijn kind(eren)".

- Stap 2.2: Kind toevoegen Vervolgens treft u links de knop 'Kind toevoegen' aan. U krijgt dan onderstaand scherm te zien. Vul hier het token in van het ontbrekende kind.

| Koppel een nieuw kind aan uw Ouderportaal account                          |  |
|----------------------------------------------------------------------------|--|
| Voer de token-code in<br>U heeft deze van de groepsleerkracht<br>ontvangen |  |
|                                                                            |  |

Na het doorlopen van stap 1 of 2 ontvangt uw leerkracht een verzoek tot validatie van uw aanmelding of koppeling met een leerling. Wanneer de leerkracht uw account bevestigd heeft, ontvangt u een bericht. Vervolgens kunt u op elk moment inloggen.

Mocht u na het doorlopen van de hierboven beschreven stappen niet kunnen inloggen of heeft u andere vragen, kijk dan op <u>https://support.basisonline.nl/ouders</u> of neem contact op met de school.

#### Ouderportaal ook op uw smartphone en/of tablet.

Er is ook een app voor het Ouderportaal beschikbaar voor de smartphone of de tablet.

#### Stap 1:

U tikt op de smartphone de zoekwoorden "BasisOnline Ouderportaal" in. U krijgt dan de betreffende app in beeld die u kunt downloaden en installeren. De app is gratis. Wanneer u gevraagd wordt naar betaalopties, dan kiest u voor "overslaan".

Wanneer u de app heeft geïnstalleerd, krijgt u automatisch ook meldingen op uw smartphone. U kunt dit zelf op de app apart inschakelen. Zie het icoontje op het startscherm.

# Stap 2:

Na de installatie kunt u de app koppelen aan het Ouderportaal op uw computer door de gebruikersnaam (e-mailadres) en wachtwoord op te geven met dezelfde inlog die u op de computer gebruikt.

De complete handleiding Ouderportaal staat op https://support.basisonline.nl/bestanden/137/Handleiding-voor-ouders.pdf